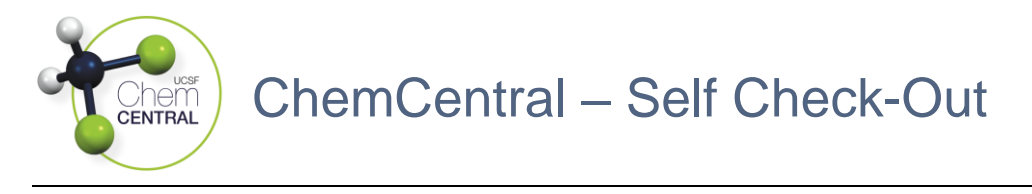

## Accessing the Purchasing Code

- 1. Log-in to the RSS Platform homepage (app.riskandsafety.com)
- 2. Select the ChemCentral store based on your lab's location
  - a. "Weill" is for the Weill Neurosciences Building at Mission Bay
  - b. "Parnassus HSE310" is for Health Sciences East (HSE), Health Sciences West (HSW), Medical Sciences Building (MSB), and Regenerative Medicine Building (RMB) / Institute for Regenerative Medicine (IRM) at Parnassus

| Welcome to RSS Platform for UCSF                               |   |                                               |
|----------------------------------------------------------------|---|-----------------------------------------------|
| Action Items                                                   | G | Weill<br>Order for your inventory             |
| Z                                                              | a | Parnassus HSE310<br>Order for your inventory  |
| You have no outstanding tasks. Any new tasks will appear here. | B | Pride Hall @ ZSFG<br>Order for your inventory |

- 3. Select "My Purchasing Code," click the "Generate new code" button, and bring the QR code to the store based on the preferred copy source
  - a. For a **physical copy**, click the "Print" button
  - b. For a digital copy, take a photo of the QR code with your phone's camera

|  |                                          |                         | <b>FETY</b><br>O N S  | My Purchasing Code<br>For Self-Checkout and In-Person Purchases                                                                                                    |
|--|------------------------------------------|-------------------------|-----------------------|----------------------------------------------------------------------------------------------------|
|  |                                          | <b>.</b>                |                       | Warning: This purchasing code is generated for First/Last Name use ONLY. It should not be shared or distributed to anyone. At any time, you may invalidate a<br>current code and generate a new one if your code may have been compromised. |
|  | My Purchasing Code                       | - 西洋市                   | <u>í•∎</u>            | Generate new code Print                                                                                                    |
|  | for self-checkout and in store purchases |                         | F.                    |                                                                                                    |
|  |                                          |                         | <u>0</u> :            |                                                                                                    |
|  |                                          | User<br>First/Last Name | Created On 09/02/2021 |                                                                                                    |
|  |                                          |                         |                       |                                                                                                    |

## Placing a Self Check-Out Order In-Person

- 1. Gather the products to be purchased at the Self Check-Out Station
- 2. Click the scanner button once and listen for a jingle from the computer to confirm that it is connected, otherwise, it is still connected from a recently placed order
- 3. Scan the RFID tag and/or QR code sticker of each product into the <u>Scan product</u> <u>items you want to purchase</u> field, click the "Checkout" button, and scan the Purchasing Code into the <u>Scan Purchasing Code</u> field
- Select the chemical inventory you are purchasing products for in the <u>Account</u> field then the fund name in the <u>Funds</u> field followed by the sublocation in the <u>Transfer Location</u> field and click the "Place Order" button